## Step 1. Visit the URL https://www.onlinesbi.sbi/sbicollect/

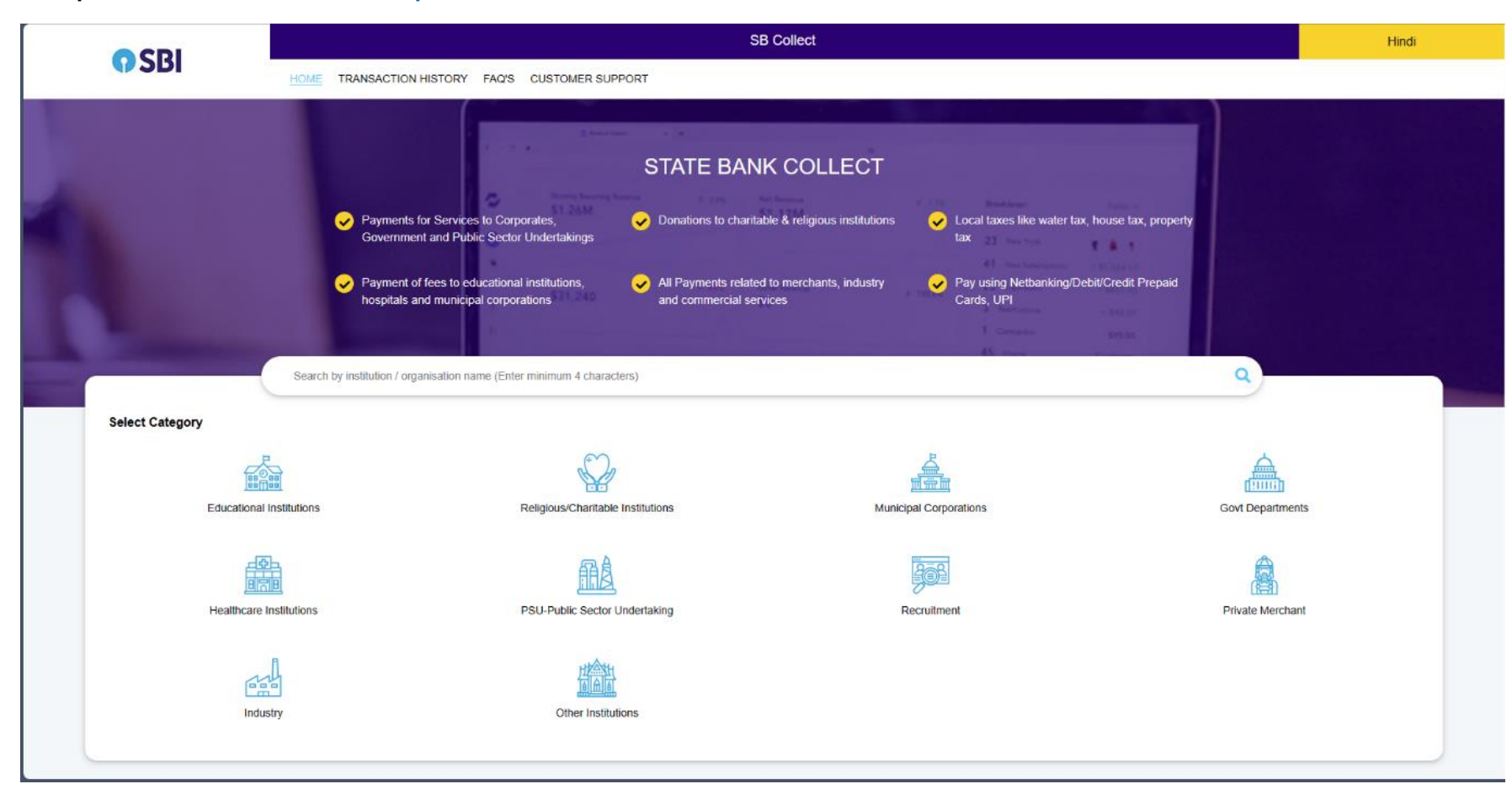

Step 2. Search "NIT Hamirpur" in the search box. Click on "NIT Hamirpur" from the search results.

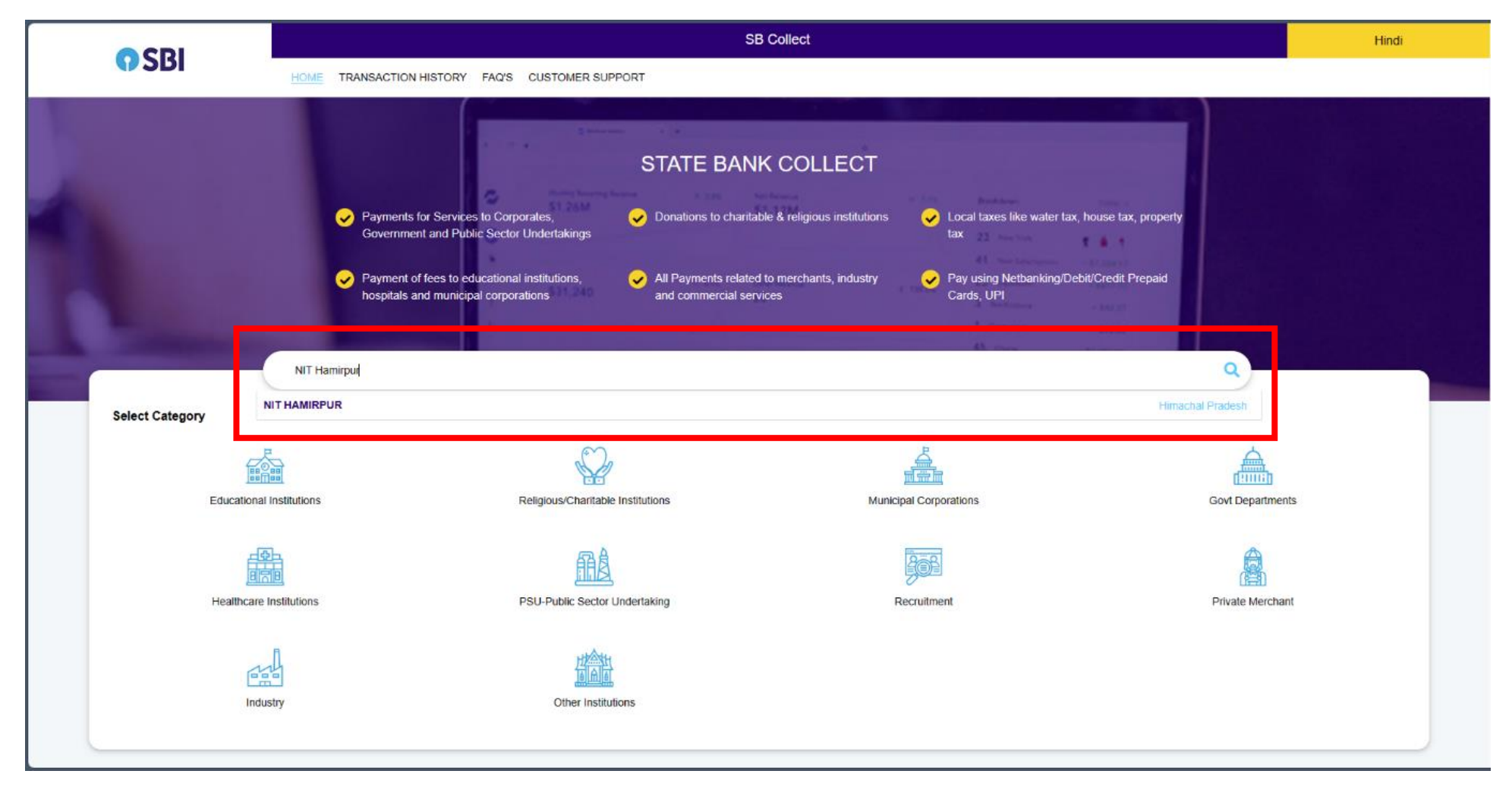

## Step 3. Select Payment Category "MIND 2023 INTERNATIONAL CONFERENCE"

|                                                          | SB Collect                                                                  |        |  |  |  |
|----------------------------------------------------------|-----------------------------------------------------------------------------|--------|--|--|--|
| <b>()</b> 5BI                                            | HOME TRANSACTION HISTORY FAQ'S CUSTOMER SUPPORT                             |        |  |  |  |
| Payment Progress                                         | Enter Payment Details Verify Payment Details Complete Payment Print Receipt |        |  |  |  |
| NIT HAMIRPUR   NIT INSTITUTE HAMIRPUR, , HAMIRPUR-177005 |                                                                             |        |  |  |  |
| Enter Payment Details                                    |                                                                             |        |  |  |  |
| Payment Category :                                       | Select any Category  MIND MIND 2023 INTERNATIONAL CONFERENCE                |        |  |  |  |
|                                                          | Back                                                                        |        |  |  |  |
| © State Bank of India                                    | Privacy Statement Disclosures Terms                                         | of Use |  |  |  |
|                                                          |                                                                             |        |  |  |  |

Step 4. Fill all the details, select the "I have read and agreed to the Terms & Conditions" and enter the captcha. Click Next.

|                                                        | SB Collect                                                                                                    |                        |                                                                                                    |  |  |  |
|--------------------------------------------------------|----------------------------------------------------------------------------------------------------|------------------------|----------------------------------------------------------------------------------------------------|--|--|--|
| • SBI                                                  | HOME TRANSACTION HISTORY FAQ'S CUSTOMER SUPPOR                                                                  | 2T                     |                                                                                                    |  |  |  |
| Payment Progress                                       |                                                                                                    |                        |                                                                                                    |  |  |  |
| <b>O</b>                                               | ·····                                                                                                    | ······                 | ·······                                                                                                    |  |  |  |
| Select Payee                                           | Enter Payment Details                                                                                           | Verify Payment Details | Complete Payment Print Receipt                                                                             |  |  |  |
|                                                        |                                                                                                    |                        |                                                                                                    |  |  |  |
| NIT HAMIRPUR   NIT INSTITUTE HAMIRPUR, HAMIRPUR-177005 |                                                                                                    |                        |                                                                                                    |  |  |  |
| Enter Payment Details                                  |                                                                                                    |                        |                                                                                                    |  |  |  |
| Payment Category :                                     | MIND 2023 INTERNATIONAL CONFERENCE *                                                                            |                        |                                                                                                    |  |  |  |
| NAME *                                                 |                                                                                                    |                        |                                                                                                    |  |  |  |
| NATIONALITY *                                          |                                                                                                    |                        |                                                                                                    |  |  |  |
| email ID *                                             |                                                                                                    |                        |                                                                                                    |  |  |  |
| MOBILE NUMBER *                                        |                                                                                                    |                        |                                                                                                    |  |  |  |
| PAPER TITLE                                            |                                                                                                    |                        |                                                                                                    |  |  |  |
| PAPER NUMBER *                                         |                                                                                                    |                        |                                                                                                    |  |  |  |
| REMARKS                                                |                                                                                                    |                        |                                                                                                    |  |  |  |
| CONFERENCE FEE                                         |                                                                                                    |                        |                                                                                                    |  |  |  |
| Remarks :                                              |                                                                                                    |                        |                                                                                                    |  |  |  |
| MIND 2023 INTERNATIONAL CONFERENCE                     | NCE                                                                                                    |                        |                                                                                                    |  |  |  |
| MIND 2023 INTERNATIONAL CONFERENCE                     |                                                                                                    |                        |                                                                                                    |  |  |  |
| Enter Your Details                                     |                                                                                                    |                        |                                                                                                    |  |  |  |
| Individual     Organisation / Corporate                |                                                                                                    |                        |                                                                                                    |  |  |  |
| Name :                                                 |                                                                                                    | Date of Birth :        | [dd/mm/yyyy]                                                                                               |  |  |  |
| Mobile No <sup>*</sup> :                               |                                                                                                    | Email ID :             |                                                                                                    |  |  |  |
|                                                        | On successful completion of payment, you will receive the transaction reference<br>number on this mobile number |                        | On successful completion of payment, you will receive the transaction reference<br>number on this email ID |  |  |  |
| I have read and agreed to the Terms & Conditions       |                                                                                                    |                        |                                                                                                    |  |  |  |
|                                                        |                                                                                                    |                        |                                                                                                    |  |  |  |
| Enter the text as shown in the image :                 | Select one of the Captcha options *                                                                             | e5fgg_C                |                                                                                                    |  |  |  |
|                                                        | Image Capitcha                                                                                                  |                        |                                                                                                    |  |  |  |
|                                                        | ✓ verano Captichă                                                                                               |                        |                                                                                                    |  |  |  |
|                                                        |                                                                                                    | Back Reset Next        |                                                                                                    |  |  |  |
|                                                        |                                                                                                    |                        |                                                                                                    |  |  |  |

Step 5 Verify Payment Details

Step 6 Complete Payment using your preferred mode.

Step 7 Save the PDF or print the receipt of the payment.